City of De Pere

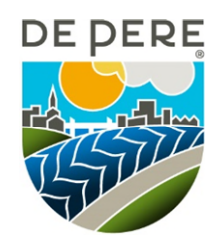

Wellness Incentive Program Activity/Screening Completion Form

| Participant Name:             |  |
|-------------------------------|--|
| Date of Birth:                |  |
| Email (optional):             |  |
|                               |  |
| Annual Preventive Care        |  |
| Eye Exam Date of Service: / / |  |
| Provider Signature:           |  |
| PSA Date of Service: / /      |  |
| Provider Signature:           |  |
|                               |  |

## **Wellness Champion**

Provide a summary with at least 5 examples of what you did to promote wellness.

| 1. |  |
|----|--|
| 2. |  |
| 3. |  |
| 4. |  |
| 5. |  |
|    |  |

| Participant's Signature: | <br>Date: | //  | / |
|--------------------------|-----------|-----|---|
|                          |           | · · |   |

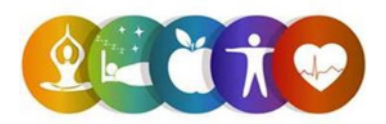

## To upload your Activity/Screening Completion Form:

- 1. Either scan your form to a PDF or take a photo of it (Max Size: 3 MB per upload; supported file types: PDF, PNG, GIF, JPG, HEIC)
- Log into your IH21 account at <u>www.ih21wellness.com</u>, scan the QR code with your mobile device, or download the IH21 Wellness App available in the Apple App Store and Google Play. Please note: Do NOT upload anyone's forms but your own when logged into your dashboard account. Spouses will need to upload their own forms to their own account.

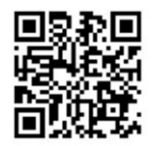

- If this is your first time logging into IH21, you will need to register as a new user. Please use company code **DePere** when registering.
- 3. Under the Form Uploads category, click on "Upload Form" next to the activity.
- 4. Click "Browse..." to locate your file, select your file, then click, "Open".
- 5. Check the box to confirm the information is true to your knowledge and click "Submit".
  - IH21 will verify documentation submitted; please allow up to 7-10 business days.
    - IH21 may contact you with questions regarding the documentation submitted.
  - You can verify form receipt by logging into your IH21 account. Once the document has been verified, you will see a green checkmark next to the activity and any applicable points will be awarded.

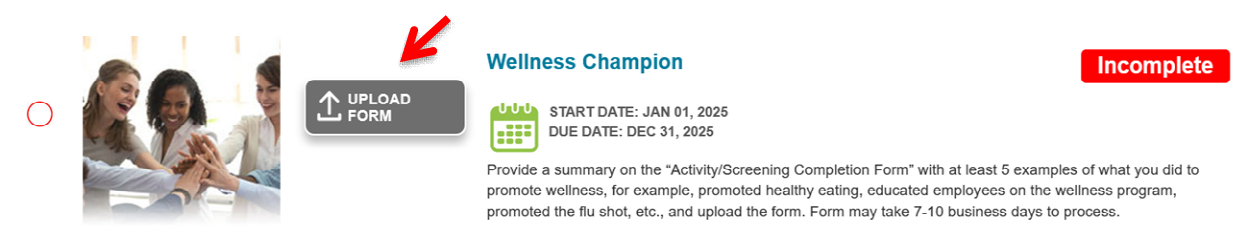

**Need Assistance?** If you need assistance accessing your account or have questions about form receipt, email the IH21 team at <u>customerservice@integratedhealth21.com</u> or call 800.451.6889 and they will be happy to assist you!

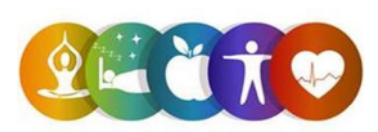